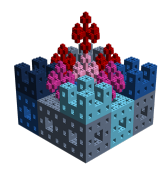

Using a text editor, such as notepad++ or TextWrangler, create a file having a "dot-bl" extension (e.g., myFile.bl). Enter the code shown below into the file. Then run your code by double-clicking on the file name/icon with the left mouse button. If all goes well, then you should see the LEGO<sup>®</sup> artifact shown below.

open Level\_1; build2D(7,5); put2D\_2x2\_RED(0,0); put2D\_4x2\_RED(3,0); put2D\_4x2\_RED(0,3); put2D\_4x2\_RED(3,3); put2D\_4x2\_RED(3,3); put2D\_1x1\_WHITE(0,2); put2D\_1x1\_WHITE(2,2); put2D\_2x1\_WHITE(3,2); put2D\_2x1\_WHITE(5,2); put2D\_1x2\_WHITE(5,2); put2D\_1x2\_WHITE(2,3); show2D "Flag of Denmark";

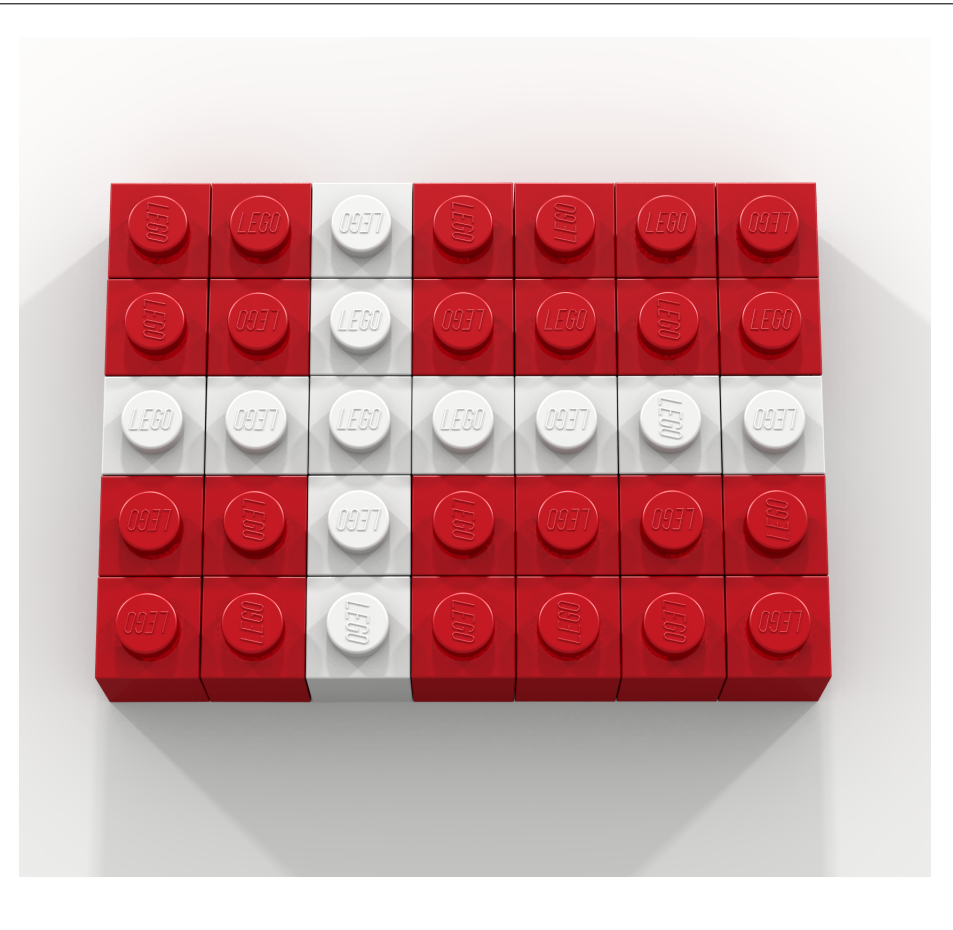

Copyright: Victor Winter (vwinter@unomaha.edu)

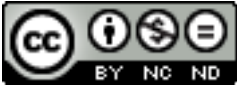